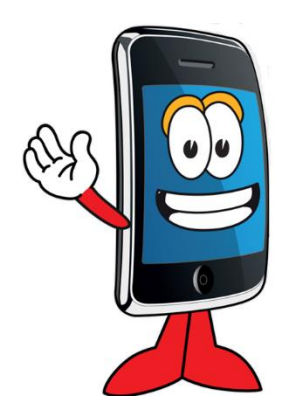

Would you like to have an app button on your cell phone or tablet so it took you directly to the Corona Elks website? You can! Just follow the instructions below.

## Easily Check the Corona Elks website on your Cell Phone

Instructions on adding the Corona Elks website as an app to your cell phone or tablet's Home Screen. NOTE: DO NOT GO TO THE APP STORE!

## iPhone and iPad

- 1.) Go to <u>www.CoronaElks.com</u> on Safari (your web browser)
- 2.) Click the three lines image \_\_\_\_\_ at the top or bottom of the screen

3.) Look for the box with the up arrow coming from a box and click it.

- 4.) Look for "Add to Home Screen" and click it
- 5.) It will ask if you want to add the website, click ADD
- 6.) The Corona Elks website will now be on your cell phone just like an app.
- 7.) You can look at any of our web pages including the Calendar easily by pressing the \_\_\_\_\_ image

## Android Phone and Tablet

1.) Go to <u>www.CoronaElks.com</u> on Chrome or another browser

.

2.) Click the three dots • at the top or bottom of the screen

- 3.) Look for "Add to Home Screen" and click it
- 4.) It will ask if you want to add the website and you can rename, click ADD (rename if you wish)
- 5.) The Corona Elks website will now be on your cell phone just like an app.
- 6.) You can look at any of our web pages, including the Calendar, easily by pressing the image, which will show all the pages available for you to select and view.